# oberaargau

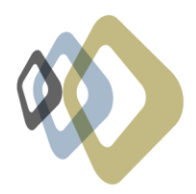

### Veranstaltung erfassen

Auf unserer Webseite können VeranstalterInnen öffentliche Anlässe in der Region Oberaargau erfassen. Die Einträge erscheinen automatisch und kostenlos im grössten Veranstaltungskalender der Region, bei bern.com und guidle.com.

Die ersten 5 Events pro Veranstalter und pro Jahr erhalten **zusätzlich** eine grössere Reichweite. Diese Events werden an weitere Medien wie z. B. Tourismus Schweiz und weiteren lokalen, regionalen und nationalen Medien zugestellt. Die entsprechenden Medien sind <u>hier</u> zu sehen, unter Media Pool Events Small.

### So funktioniert's:

- 1. Formular aufrufen, um Veranstaltungsdaten ohne Registrierung zu übermitteln.
- 2. Wir empfehlen Ihnen, sich kostenlos und direkt zu <u>registrieren</u>. Somit sind Sie flexibler bei Mutationen und Punkt 6 entfällt.
- 3. Um eine neue Anzeige zu erfassen, klicken Sie auf Meine Anzeigen und anschliessend auf Erfassen.
- 4. Um bestehende Anzeigen zu bearbeiten, klicken Sie auf **Meine Anzeigen**, fahren Sie mit dem Mauszeiger über die zu bearbeitende Anzeige und klicken auf **Bearbeiten**.
- 5. Beim Erfassen wie auch beim Bearbeiten einer Anzeige werden Sie durch denselben Assistenten geführt.

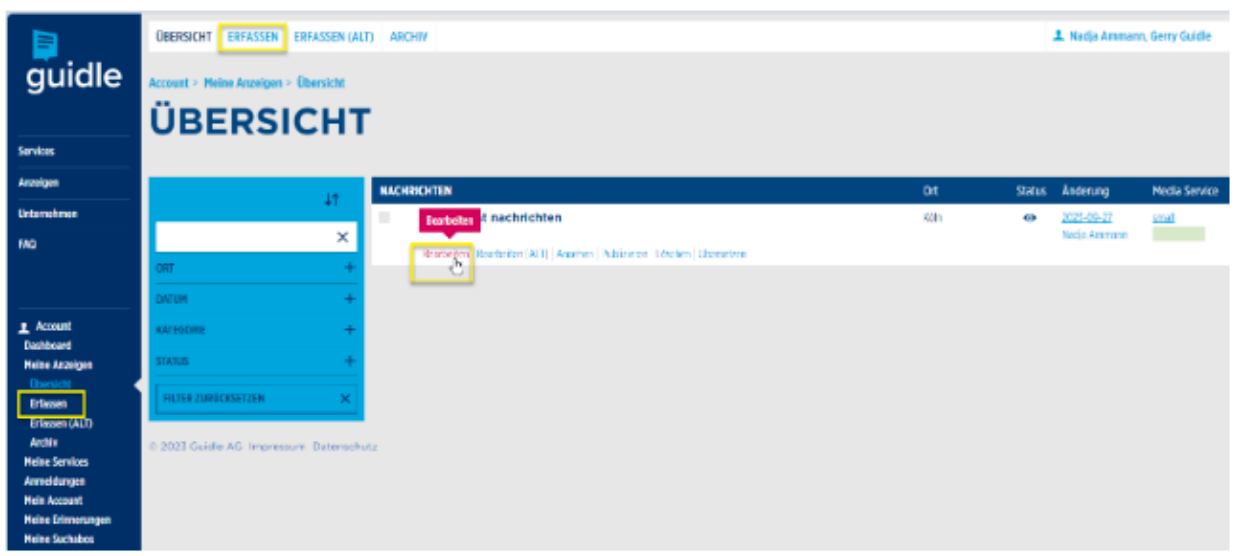

- 6. Wenn Sie sich **nicht** registriert haben, erhalten Sie nach Erfassung via Formular ein Login für Mutationen am Eintrag zugestellt.
- 7. **Die Auswahl für die Rubrik** befindet sich im ersten Erfassungsschritt. Es kann nur eine Rubrik ausgewählt werden. Nehmen Sie sich Zeit, um die richtige Rubrik auszuwählen. Die Hilfe-Icons enthalten Informationen, was in welche Rubrik gehört.

Hauptpartner Partner Definition Energie fürs Leben. Bernerland Bank

Freizeit/Tourismus Oberaargau tourismus@myoberaargau.com myoberaargau.com

## oberaargau

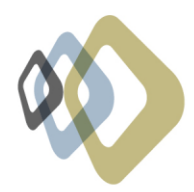

| guidle                                                                                                    | Neue Anzel                                | ige                                                                                                    |   |                                  |   |
|----------------------------------------------------------------------------------------------------|-------------------------------------------|----------------------------------------------------------------------------------------------------|---|----------------------------------|---|
| Antelgen                                                                                                    |                                           |                                                                                                    |   |                                  |   |
| Unternohmon                                                                                                    | N 1.PURPK                                 |                                                                                                    |   |                                  |   |
| MO                                                                                                    | Zu welcher Rubrik gehört<br>Ihre Anzeige? | Business Profile O Bidungsonbieter                                                                                                    |   | Interne Rubrik, ohne Publikation | + |
| Account<br>Deshaves<br>Neire Assrices<br>Dorskit<br>Effesen<br>Censor (JCE)<br>Anthi<br>Neire Santes<br>Assrickingen<br>Meine Santes<br>Meine Santes<br>Meine M |                                           | Marantin      Marantin     Marantin | + |                                  |   |
| · Nerkiste                                                                                                    |                                           | ERSTELLUNG ABBRECHEN                                                                                                    |   | WEITER                           |   |
| S. KINDE                                                                                                    |                                           |                                                                                                    |   |                                  |   |
| di Deutsch                                                                                                    |                                           |                                                                                                    |   |                                  |   |

Die Wahl der Rubrik hat einen direkten Einfluss darauf, welche Felder in der Erfassung abgefragt und welche Medien beliefert werden.

8. Sie werden anschliessend Schritt für Schritt durch die Erfassung geführt. An vielen Stellen stehen

Ihnen kontextbasierte Hilfe-Icons <sup>1</sup> mit Erklärungen und nützlichen Tipps zur Verfügung. Sollte Ihnen während der Erfassung auffallen, dass wichtige Felder nicht abgefragt werden, überprüfen Sie bitte die Rubrikauswahl im ersten Schritt und nehmen Sie ggf. eine Anpassung vor.

9. Der Eintrag erscheint innerhalb von 24 Stunden in den oben aufgeführten Veranstaltungskalendern.

### Sie haben Fragen zur Event-Erfassung oder zum Veranstaltungskalender?

- Fragen zur Event-Erfassung: E-Mail: <u>support@guidle.com</u> Telefon: +41 41 766 95 95
- Fragen zum Veranstaltungskalender auf myoberaargau.com
   E-Mail: <u>tourismus@myoberaargau.com</u>
   Telefon: +41 62 923 60 30

#### **Tipps zur Event-Erfassung**

- Kurzer, knackiger Lead, der verrät, worum es beim Event geht.
- Im Fliesstext: Informationen zu den Inhalten, Themen und Höhepunkten des Events.
- Kontaktangaben für weitere Informationen: Website und E-Mail.
- Idealerweise Upload mehrere Bilder. Format: 1920x1080 Pixel.
- Falls möglich: Die direkte Anrede (Sie, du) vermeiden, um die Einheitlichkeit der Einträge zu gewährleisten.